### WISCONSIN DEPARTMENT OF HEALTH SERVICES Division of Health Care Access and Accountability 1 W. Wilson St. Madison WI 53703

| То:                                                                                                    | Electronic Case File (ECF) Handbook Users                                                                                                    |                                                                                                    |  |
|----------------------------------------------------------------------------------------------------|----------------------------------------------------------------------------------------------------|----------------------------------------------------------------------------------------------------|--|
| From:                                                                                                    | Shawn Smith, Bureau Director<br>Bureau of Enrollment Policy and Systems                                                                                                    |                                                                                                    |  |
| Re:<br>Release Date:<br>Effective Date:                                                                                                    | <u>Electronic Case File (ECF)</u> Release 13-01<br>March 7 <sup>th</sup> , 2013<br>March 7 <sup>th</sup> , 2013                                                                                                    |                                                                                                    |  |
| EFFECTIVE DATE                                                                                                    | The following process additions or change otherwise noted. Yellow text denotes need denotes deleted text.                                                                                                    | es are <u>effective 03/07/13</u> unless<br>w text. Text with a strike through it                                                                                                    |  |
| <u>Changes</u>                                                                                                    |                                                                                                    |                                                                                                    |  |
| 2.14.2 How to Import<br>Documents                                                                                                    | 3. Change the scan source to "softw                                                                                                    | /are import."                                                                                                    |  |
|                                                                                                    | <b>Note:</b> On rare occasions some u<br>Processor" error. This error is the<br>the image controls in a timely fas<br>importing of images into the batch<br>pause for 5 seconds prior to initia<br>Processor" error is encountered,<br>import process until the error is n       | sers have reported receiving a "Host<br>result of the software not configuring<br>hion prior to the operator initiating the<br>n. To avoid this error the operator should<br>ting the import process. If a "Host<br>the operator should repeat the image<br>o longer encountered. |  |
| 3.1.1 Scanner Manuals                                                                                                    | The table was updated.                                                                                                    |                                                                                                    |  |
|                                                                                                    | If your model is no longer listed on this ta<br>You may continue to use these scanners<br>replace a scanner with a model that is no                                                                                                    | ble, it has become an obsolete model.<br>until they need to be replaced. Do not<br>t listed below.                                                                                                    |  |
| 3.6.3.4 Run Kofax Capture<br>Cleanup Utility                                                                                                    | Features:<br>Searches for remaining Capture<br>Displays paths to files needing of<br>Deletes Capture files and Regist<br>Logs success of deletion to use                                                                                                    | files and Registry Keys<br>leletion<br>try Keys upon request<br>specified location                                                                                                    |  |
|                                                                                                    | Note: This utility is for use after all normal un-installation procedures have been<br>followed.<br>Prior to running the Kofax Cature Cleanup Utility, stop all Capture Services,<br>including any Capture modules running services such as Recognition Server,<br>Release, etc. |                                                                                                    |  |
|                                                                                                    |                                                                                                    |                                                                                                    |  |
| If the machine running Capture is a Server Installation running the database instance stop the appropriate Capture Release's Service the table below: |                                                                                                    | er Installation running the Standard<br>apture Release's Service described in                                                                                                    |  |
|                                                                                                    | Capture Release                                                                                                    | Standard Database Instance                                                                                                    |  |
|                                                                                                    | Accont Conture 7 v                                                                                                    |                                                                                                    |  |
|                                                                                                    | ASCENI Capture 7.X                                                                                                    | IN SOULAASUEINT CAPTURE                                                                                                    |  |

| Kofax Capture 8.0  | SQL SERVER (ASCENTCAPTURE)  |
|--------------------|-----------------------------|
| Kofax Capture 9.0  | SQL SERVER (ASCENTCAPTURE)  |
| Kofax Capture 10.0 | SQL SERVER (KOFAXCAP2008R2) |

If these services are not stopped, the Kofax Capture Cleanup Utility will display which services need to be stopped in order to continue and will open the Services Control Panel.

3.6.3.5 Begin Kofax 9 Installation (Standalone Installation or Dual Workstation Client PC Installation)

3.6.4 Install VRS Service Pack 1 (SP1) for VRS 4.5

3.6.6.3.2 For The Server PC only of a Dual Workstation Setup If you are using a Fujitsu 6230Z scanner need to install VRS 5.0 or greater, see section 4.4 and return here when done and continue at the next bullet. If you just completed installing VRS 5 in section 4.4, skip to step 5 in this section.

1. If you are using a Fujitsu 6230Z scanner with VRS 5 or greater, skip this section (3.6.4) and continue at <u>3.6.5</u> below.

### C:\Program Files\Kofax\CaptureSS\ServLib\Bin

- HFSValidationCtrl.ocx
- DHFSWRAP.dll
- DFBatchClass.ini file
- HFS\_Custom\_panel\_Validation.reg
- AcLicImp.dll
- Index.exe.config

C:\Program Files\Kofax\CaptureSS\ServLib\Bin

Index.exe.config

#### C:\Program Files\Kofax\Capture\Bin

DFBatchClass.ini file

# 3.6.8 Scanner Drivers

3.6.16 Current Versions of

Software

- 3. If you are using Windows 7, go to the link in step 4 to get your scanner driver for all approved scanner models but continue reading this step. For those who are using previous versions of Windows, go to step 5 below now. Scanner drivers for Windows 7 are not included in the Kofax download from our web site.
  - If you are using any type of the 6770 scanner, always select the ISIS driver for both the SCSI and USB connection.
  - Select the TWAIN driver if using the USB connection on any scanner other than the 6770.
  - Select the ISIS driver if using the SCSI connection on any scanner other than the 6770.
- Kofax: Version 9 Open the Scan Module and go to Help>About Kofax Capture. The most recent version after Service Pack 3, Fix Pack 5 is 9.0.3.5.0.1543 Fix Pack 8 is 9.0.3.8.0.1697.

| HFSValidationCtrl.ocx | Right click on the file and<br>choose "properties" Then click<br>the "version " tab. |
|-----------------------|--------------------------------------------------------------------------------------|
|                       | Standalone Scan Station:                                                             |

3.6.17.1 Installation of Kofax

2. Are you logged in as an administrator will full administrative rights? Check

again. The software will not install correctly unless the user installing the software has full rights. The scanner must also have full rights, or at least full access to the folders which contain Kofax software: C:\program files\ascent C:\program files\Kofax or C:\program files\ascentss C:\program files\Kofax\CaptureSS (for dual workstations).

# **3.9 Scan Station Site Names** The List of Approved Agency Scanner Station Names has been updated. The following table only contains a summary of the changes that have been made.

| Agency                         | Site Name and<br>Station ID                      | Site ID             |
|--------------------------------|--------------------------------------------------|---------------------|
| CENTRAL DATA PROCESSING UNIT   | CDPU SERVER2                                     | <mark>74</mark>     |
| CENTRAL DATA PROCESSING UNIT   | CDPU SCANCLIENT1                                 | <mark>74</mark>     |
| CENTRAL DATA PROCESSING UNIT   | CDPU SCANCLIENT51                                | <mark>74</mark>     |
| CENTRAL DATA PROCESSING UNIT   | CDPU SCANCLIENT58                                | <mark>74</mark>     |
| CENTRAL DATA PROCESSING UNIT   | CDPU SCANNER 1                                   | <mark>74</mark>     |
| CENTRAL DATA PROCESSING UNIT   | SCANNER 2                                        | <mark>74</mark>     |
| CLARK COUNTY                   | CLARK COUNTY W2                                  | 10                  |
| DANE COUNTY                    | DANE SUN PRAIRE                                  | <del>13</del>       |
| DOUGLAS COUNTY                 | DOUGLAS COUNTY                                   | <del>16</del>       |
| EAU CLAIRE COUNTY ELDERLY      | EAU CLAIRE ELDERLY                               | 18                  |
| FOND DU LAC COUNTY             | FOND DO LAC<br>BUSINESS COUNTY                   | 20                  |
| FOND DU LAC COUNTY             | FOND DU LAC <del>DUAL</del><br>PORTLAND          | 20                  |
| DHS FRAUD UNIT                 | FRAUD 1WW                                        | <mark>74</mark>     |
| DHS FRAUD UNIT                 | FRAUD GREEN BAY                                  | <mark>74</mark>     |
| FORWARD SERVICES CORP          | FSC ANTIGO                                       | <mark>64</mark>     |
| FORWARD SERVICES CORP          | FSC BARABOO                                      | <mark>64</mark>     |
| FORWARD SERVICES CORP          | FSC BEAVER DAM                                   | <mark>64</mark>     |
| FORWARD SERVICES CORP          | FSC FOND DU LAC                                  | <mark>64</mark>     |
| FORWARD SERVICES CORP          | FSC JANESVILLE                                   | <mark>64</mark>     |
| FORWARD SERVICES CORP          | FSC KEWAUNEE                                     | <mark>64</mark>     |
| FORWARD SERVICES CORP          | FSC LANCASTER                                    | <mark>64</mark>     |
| FORWARD SERVICES CORP          | FSC MENASHA                                      | <mark>64</mark>     |
| FORWARD SERVICES CORP          | FSC OSHKOSH                                      | <mark>64</mark>     |
| FORWARD SERVICES CORP          | FSC PORTAGE                                      | <mark>64</mark>     |
| FORWARD SERVICES CORP          | FSC SHEBOYGAN                                    | <mark>64</mark>     |
| FORWARD SERVICES CORP          | FSC WI RAPIDS                                    | <mark>64</mark>     |
| JUNEAU COUNTY                  | JUNEAU CTY                                       | <del>29</del>       |
|                                |                                                  | 20                  |
|                                |                                                  | <del>30</del><br>22 |
| LA GRUSSE GUUNTY Second Second | LA CRUSSE COUNTY 2                               | <del>32</del><br>27 |
| MENOMINEE INDIAN TRIPE         |                                                  | 31                  |
|                                |                                                  |                     |
| MILES <del>UMOS</del> COGGS    | UMOSA<br>MILWCNTYCOGGS7                          | 40                  |
| OZAUKEE COUNTY                 | OZAUKEE <del>COUNTY</del> <mark>CO</mark><br>EBD | 45                  |
| OZAUKEE COUNTY                 | OZAUKEE <del>W2</del> <mark>CO</mark><br>FAMILY  | 45                  |
| PIERCE COUNTY                  | PIERCE CTY RIVER<br>FALLS W2                     | 47                  |
| RESCARE                        | <b>RESCARE KENOSHA</b>                           | <mark>30</mark>     |
| ROCK COUNTY                    | ROCK COUNTY 3                                    | <del>53</del>       |

| ROSS INNOVATIVE EMPLOYMENT              | ROSE N 76 <sup>1H</sup> STREET              | <mark>40</mark>     |
|-----------------------------------------|---------------------------------------------|---------------------|
| ROSS INNOVATIVE EMPLOYMENT              | ROSE N 76 <sup>1H</sup> STREET              | <mark>40</mark>     |
| SOLUTIONS<br>ROSS INNOVATIVE EMPLOYMENT | STATION 2<br>ROSE N 76 <sup>1H</sup> STREET | 40                  |
| SOLUTIONS                               | STATION 3                                   |                     |
| ROSS INNOVATIVE EMPLOYMENT              | ROSE N 76 <sup>111</sup> STREET             | <mark>40</mark>     |
| SHAWANO COUNTY                          | SHAWANO COUNTY 1                            | <mark>58</mark>     |
| SHAWANO COUNTY                          | SHAWANO CTY                                 | <mark>58</mark>     |
|                                         | SHAWANO W2                                  | <b>50</b>           |
| SHEBOYGAN COUNTY                        | JOB CENTER                                  | <mark>59</mark>     |
| SOCIAL DEVELOPMENT COMMISION            | SDC 70 <sup>™</sup> SW EAA W2               | 4 <del>0</del>      |
| SOCIAL DEVELOPMENT COMMISION            | SDC 70 <sup>111</sup> SW EAA                | 4 <del>0</del>      |
| SOCIAL DEVELOPMENT COMMISION            | SDC N 76 <sup>+++</sup> W2 EAA              | <del>40</del>       |
| SOCIAL DEVELOPMENT COMMISION            | SDC N MLK DR EAA                            | 4 <del>0</del>      |
| SOCIAL DEVELOPMENT COMMISION            | SDC SOUTH CHASE                             | <del>40</del>       |
| SOCIAL DEVELOPMENT COMMISION            | SDC RICHARDS ST                             | 40                  |
|                                         |                                             | <u>C1</u>           |
|                                         | INDEPENDENCE W2                             | 01                  |
| UMOS2 UMOS                              | UMOS                                        | 40                  |
| UMOS                                    | UMOSA                                       | 40                  |
| VERNON COUNTY                           | VERNON COUNTY W2                            | 62                  |
| WALWORTH COUNTY                         | WALWORTH W2                                 | 64                  |
|                                         |                                             | /1                  |
| WORKFORCE CONNECTIONS                   | BARRON COUNTY W2                            | 03                  |
|                                         |                                             |                     |
|                                         | HOMEBASED                                   |                     |
| WORKFORCE CONNECTIONS                   |                                             | 11                  |
|                                         | PORTAGE W2                                  |                     |
|                                         | WORKFORCE                                   |                     |
|                                         | CONNECTIONS LA                              |                     |
|                                         | CROSSE                                      |                     |
| WORKFORCE CONNECTIONS                   | DOUGLAS CTY                                 | <del>16</del>       |
|                                         | SUPERIOR W2                                 |                     |
| WORKFORCE CONNECTIONS                   | JACKSON CTY BLACK                           | <del>27</del>       |
|                                         | KIVEK FALLS WZ                              | 20                  |
|                                         |                                             | <del>23</del><br>41 |
|                                         |                                             | 41                  |
| WORKFORCE CONNECTIONS                   | PIERCE CTY RIVER                            | 47                  |
|                                         | FALLS W2                                    |                     |
| WORKFORCE CONNECTIONS                   |                                             | 61                  |
| WORKFORCE CONNECTIONS                   | VERNON COUNTY W2                            | 17                  |
| WORKFORCE CONNECTIONS                   | WASHBURN CTY                                | 65                  |
|                                         | HAYWARD W2                                  |                     |
| WORKFORCE RESOURCE                      | WORKFORCE                                   | <mark>16</mark>     |
|                                         | <b>RESOURCE ASHLAND</b>                     |                     |
| WORKFORCE RESOURCE                      | WORKFORCE                                   | <mark>03</mark>     |
|                                         | RESOURCE BARRON                             |                     |
|                                         |                                             |                     |
| WORKFORCE RESOURCE                      | WORKFORCE                                   | <mark>16</mark>     |

|                    | RESOURCE DOUGLAS |                 |
|--------------------|------------------|-----------------|
| WORKFORCE RESOURCE | WORKFORCE        | <mark>17</mark> |
|                    | RESOURCE DUNN    |                 |
| WORKFORCE RESOURCE | WORKFORCE        | <mark>18</mark> |
|                    | RESOURCE EAU     |                 |
|                    |                  |                 |
| WORKFORCE RESOURCE | WORKFORCE        | <mark>47</mark> |
|                    | RESOURCE PEIRCE  |                 |

| 3.9.2 Changing The Scan<br>Station Name Using dbutil.exe | See <u>3.6.3.5</u> , step 11 for instructions on how to enter the scan station site name<br>during an install. Scan station site names can be manually edited, but should be<br>done <b>ONLY WITH DHS APPROVAL</b> . To manually change a scan station site<br>name, close the RSA by right clicking on the icon and selecting "close" from the<br>pull down menu. Then shut down the Kofax Services. Finally, open the file on the<br>scan station PC called dbutil.exe found at C:\Program Files\Kofax\Capture\Bin<br>or C:\Program Files\Kofax\CaptureSS\ServLib\Bin in the case of server<br>machine. |                                                                                                    |
|----------------------------------------------------------|----------------------------------------------------------------------------------------------------|----------------------------------------------------------------------------------------------------|
| 4.2.2 Access The OCX V11 Files                           | 2.                                                                                                    | Copy and paste the first 5 files (a-e) to C:\Program Files<br>(x86)\Kofax\Capture\Bin of the scan station PC, unless you are installing a<br>dual workstation PC. In that case, save the files to C:\Program<br>Files(x86)\kofax\captureSS\ServLib\bin\         |
|                                                          | 3.                                                                                                    | Create a folder called C:\Program Files\Kofax\Capture\Bin Copy the DFBatchClass.ini file into that folder.                                                                                                    |
|                                                          | 4.                                                                                                    | If this is a reinstall of these files, choose to replace all files.                                                                                                    |
|                                                          | 5.                                                                                                    | For Standalone/Client – Go to Start>Run and In the text box, paste this:<br>regedit<br>"C:\ProgramFiles(x86)\Kofax\Capture\Bin\HFS_Custom_panel_Valida<br>tion.reg"                                                                                             |
|                                                          |                                                                                                    | For a Server Dual Station – Go to Start>Run and in the text box, paste<br>this:<br>regedit<br>"C:\ProgramFiles(x86)\Kofax\CaptureSS\ServLib\Bin\HFS_Custom_p<br>anel_Validation.reg"                                                                            |
| 4.2.3 Register<br>HFSValidationCtrl.ocx                  | 3.                                                                                                    | For Standalone/Client – In the text box, paste this: regsvr32 "C:\Program Files (x86)\Kofax\Capture\Bin\HFSValidationCtrl.ocx" Click OK. Make sure you include the last quotation mark.                                                                         |
|                                                          |                                                                                                    | For Server Dual Station – In the text box, paste this:<br>regsvr32<br>"C:\ProgramFiles(x86)\Kofax\CaptureSS\ServLib\Bin\HFSValidationC<br>trl.ocx"<br>Click OK. Make sure you include the last quotation mark.                                                  |
| 4.2.4 Register The .dll Files                            | 4.                                                                                                    | For Standalone/Client – Paste this at the command line:<br>C:\WINDOWS\Microsoft.NET\Framework\v2.0.50727\regasm<br>"C:\Program Files (x86)\Kofax\Capture\Bin\DHFSWRAP.dII"<br>Make sure you include the last quotation mark if you copy and paste this<br>path. |
|                                                          |                                                                                                    | For Server Dual Station – Paste this at the command line:<br>C:\WINDOWS\Microsoft.NET\Framework\v2.0.50727\regasm                                                                                                    |

4.2.5.1 For Standalone Installations (non Dual Workstation Setup) or a Client station of a Dual Station "C:\ProgramFiles(x86)\Kofax\CaptureSS\ServLib\Bin\DHFSWRAP.dll" Make sure you include the last quotation mark if you copy and paste this path.

### C:\Program Files (x86)\Kofax\Capture\Bin

- HFSValidationCtrl.ocx
- DHFSWRAP.dll
- HFS\_Custom\_panel\_Validation.reg
- Index.exe.config
- AcLicImp.dll
- msvbvm60.dll (to be used only if necessary)
- msstdfmt.dll (to be used only if necessary)

## C:\ProgramFiles(x86\Kofax\CaptureSS\ServLib\Bin

- HFSValidationCtrl.ocx
- DHFSWRAP.dll
- HFS\_Custom\_panel\_Validation.reg
- AcLicImp.dll
- Index.exe.config
- msvbvm60.dll (to be used only if necessary)
- msstdfmt.dll (to be used only if necessary)

C:\Program Files (x86)\Kofax\CaptureSS\ServLib\Bin

Index.exe.config

# 4.2.5.2 For The Server PC of a Dual Workstation Setup